# Completing an Incident Report using the APX Web App

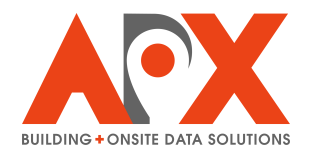

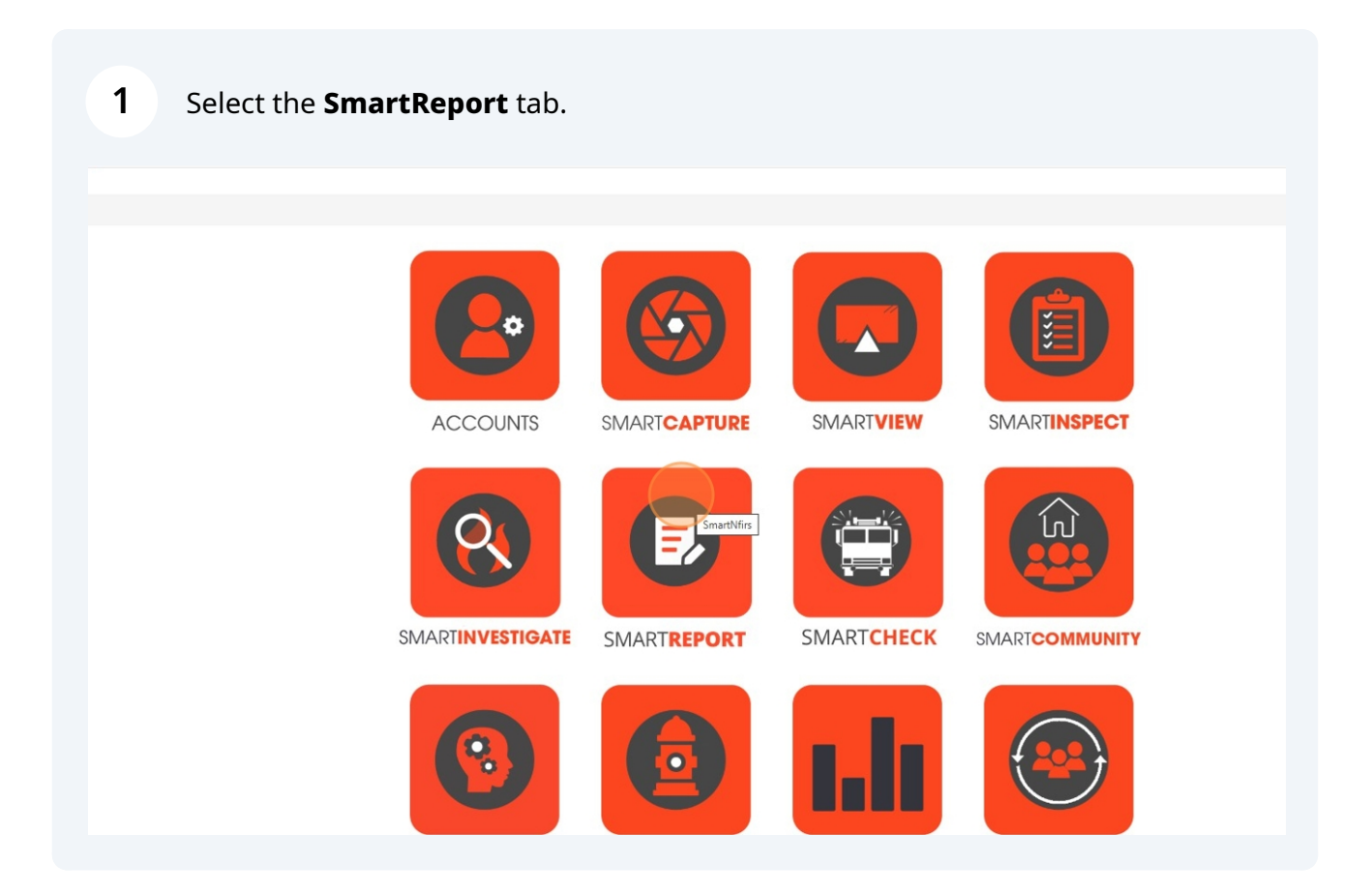

## 2 Select the **Incident Reports** tab.

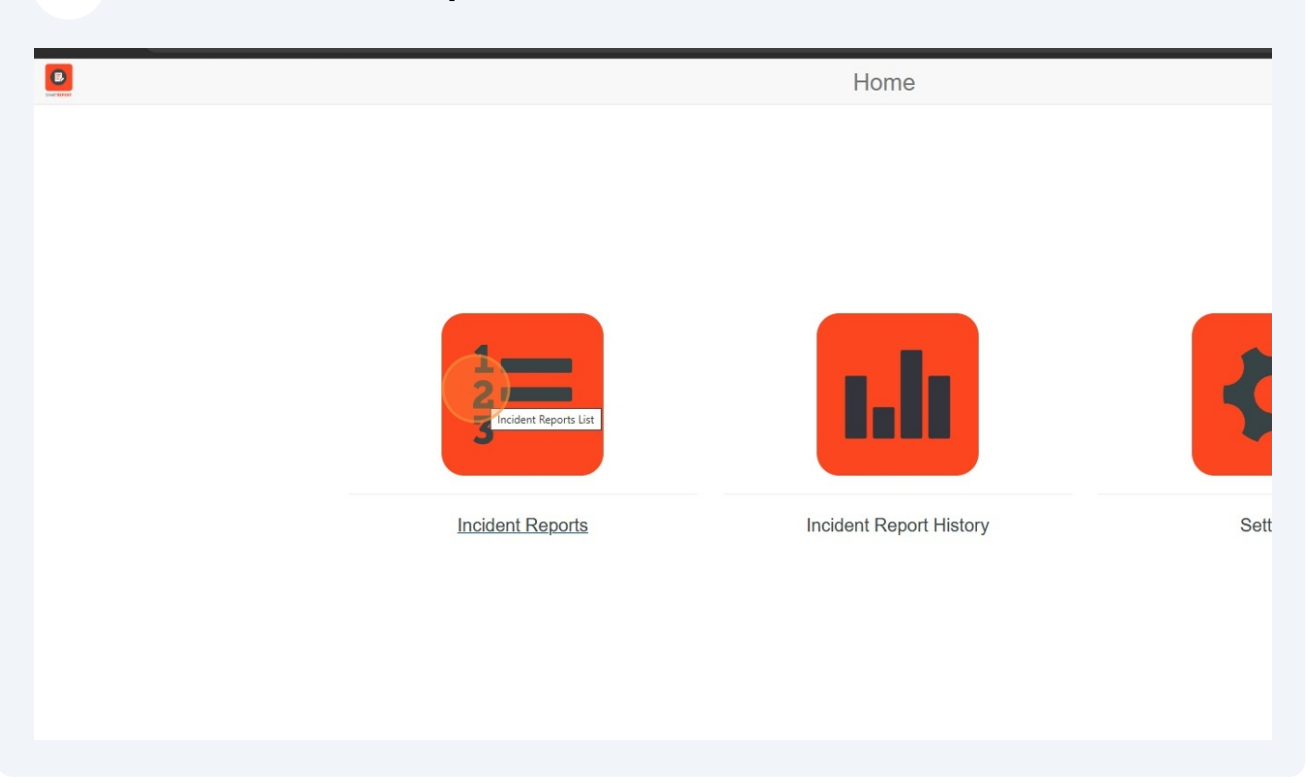

Search the Incidents list for the incident record. Select **Edit Request**.

#### A pop-up will appear.

3

| e, ON | 114 - Chimney or flue fire, confined to chimney or flue | 000        | Not Submitted | Not Ready | Zone 1 | e 🖍 🔫 🚺            |
|-------|---------------------------------------------------------|------------|---------------|-----------|--------|--------------------|
| - X.  | 311 - Medical assist, assist EMS crew                   | 005        | Not Submitted | Not Ready |        | C 🗸 🖛 🚺            |
|       | 110 - Structure fire, other (conversion only)           | 000        | Not Submitted | Not Ready |        | e 🗸 🕇 🚺            |
|       | 130 - Mobile property (vehicle) fire, other             | 005        | Not Submitted | Not Ready |        | r 🗸 🔁 🚺            |
|       | 311 - Medical assist, assist EMS crew                   | 000        | Not Submitted | Not Ready |        | B 🥌 🖛 🚺            |
|       | 111 - Building fire                                     | 000        | Not Submitted | Not Ready |        | 2 🖌 🖬 🚺            |
|       | 111 - Building fire                                     | 000        | Not Submitted | Not Ready |        | 2 🖌 🗖 🚺            |
| c l   | 111 - Building fire                                     | 000        | Not Submitted | Not Ready |        | 8 🖌 🛓 🚺            |
| SK    | 311 - Medical assist, assist EMS crew                   | 000        | Not Submitted | Not Ready |        | e 🔽 🖬 🚺            |
|       | 111 - Building fire                                     | 000        | Not Submitted | Not Ready |        | 2 🔽 🗖 🚺            |
| NC    | 111 - Building fire                                     | 000        | Not Submitted | Not Ready |        | 2 🗸 🗖 🚺            |
|       | 111 - Building fire                                     | 000        | Not Submitted | Not Ready |        | 6 🖍 🔫 🗖            |
|       | 111 - Building fire                                     | 000        | Not Submitted | Not Ready |        | e 🗸 🕇 🚺            |
| 4     | 111 - Building fire                                     | 000        | Not Submitted | Not Ready |        |                    |
| FL    | 321 - EMS call, excluding vehicle accident with injury  | 000        | Not Submitted | Not Ready |        |                    |
|       |                                                         |            |               |           |        | Edit NFIRS Request |
|       |                                                         |            |               |           |        |                    |
|       |                                                         |            |               | 1 2 3     |        |                    |
|       |                                                         |            |               |           |        |                    |
|       |                                                         |            |               |           |        |                    |
|       |                                                         |            |               |           |        |                    |
|       |                                                         |            |               |           |        |                    |
| -     |                                                         |            |               |           |        | ·                  |
|       | Q Search 🛛 🔍 📘 🧔 📜 💽                                    | <b>B C</b> | x 🖸 👩         | 🖍 🗣 🗮 🖪   |        | 1:49 PM            |
| _     |                                                         |            |               |           |        | 0/12/2023          |

4

### Select **Open**.

The incident record will open.

| 7-Dav  | 30-Day All    | Range Mo    |                                            |                                                       |            |               |           |
|--------|---------------|-------------|--------------------------------------------|-------------------------------------------------------|------------|---------------|-----------|
| Select | Incident Date | Incident Nu |                                            | Incide                                                | ent Number |               |           |
|        | 2025-02-25    | 128484      | 19293                                      |                                                       |            |               |           |
|        | 2025-02-27    | 11112       |                                            | Dis                                                   | trict Zone |               |           |
|        | 2025-02-28    | 123         |                                            |                                                       |            |               |           |
|        | 2025-03-03    | 1111        |                                            | Inci                                                  | dent Tune  |               |           |
|        | 2025-03-03    | 1234        | 321 - EMS call, excluding vehicle accident | with injury                                           | dent type  |               |           |
|        | 2025-03-04    | 38483       | 521 - Eno can, excitating venice accident  | mar ngany                                             |            |               |           |
|        | 2025-04-21    | 12345       |                                            | Inci                                                  | dent Date  |               |           |
|        | 2025-05-15    | 12334       | 06/12/2025                                 |                                                       |            |               |           |
|        | 2025-05-30    | 187278      |                                            |                                                       |            |               |           |
|        | 2025-05-30    | 1928483     | Open                                       |                                                       | Save       |               |           |
|        | 2025-06-02    | 1828384     |                                            |                                                       |            |               |           |
|        | 2025-06-03    | 584843      | 26 Spring St, Mississippi Mills, ON        |                                                       |            | Not Submitted | Not Ready |
|        | 2025-06-04    | 18384       | 1575 Carling Ave, Ottawa, ON               | 111 - Building fire                                   | 000        | Not Submitted | Not Ready |
|        | 2025-06-04    | 49599       | 1525 Carling Ave, Ottawa, ON               | 111 - Building fire                                   | 000        | Not Submitted | Not Ready |
|        | 2025-06-04    | 78886       | 1755 Woodward Dr, Ottawa, ON               | 111 - Building fire                                   | 000        | Not Submitted | Not Ready |
|        | 2025-06-12    | 19293       | 112 N Westshore Blvd, Tampa, FL            | 321 - EMS call, excluding vehicle accident with injur | y 000      | Not Submitted | Not Ready |
|        |               |             |                                            |                                                       |            |               |           |
|        |               |             |                                            |                                                       |            |               | 1 2 3     |
|        |               |             |                                            |                                                       |            |               |           |
|        |               |             |                                            |                                                       |            |               |           |
|        |               |             |                                            |                                                       |            |               |           |

## **5** Fill out the incident record. For all incidents, the Basic Module is required.

| ✓ XX CityScape X   M                           | Inbox (4) - alexcraib@apxdata / X III APX Data Solutions - Calendar - X AXX SmartReport X + |
|------------------------------------------------|---------------------------------------------------------------------------------------------|
| ← → C == cityscape-suite.com/nfi               | s/vueindex.html#/EdittNfirsForm?reload=1749750574897                                        |
|                                                | Edit Incident Report                                                                        |
| * NFIRS-1 Basic Module                         |                                                                                             |
| NFIRS-2 Fire Module                            |                                                                                             |
| NFIRS-3 Structure Fire Module                  |                                                                                             |
| NFIRS-4 Civilian Fire Casualty<br>Module       |                                                                                             |
| NFIRS-5 Fire Service Casualty<br>Module        |                                                                                             |
| NFIRS-6 EMS Module                             |                                                                                             |
| NFIRS-7 Hazardous Materials<br>(HazMat) Module |                                                                                             |
| NFIRS-8 Wildland Fire Module                   |                                                                                             |
| NFIRS-9 Apparatus or Resources<br>Module       |                                                                                             |
| NFIRS-10 Personnel Module                      |                                                                                             |
| NFIRS-11 Arson Module                          |                                                                                             |
|                                                |                                                                                             |

| APX Data Solutions - Calendar X XX SmartReport X + |   |    |     | _    | ð   | × |
|----------------------------------------------------|---|----|-----|------|-----|---|
| = 1749750574897                                    | • | 69 | þ   | ලී ර | I 🖗 | : |
|                                                    |   |    |     |      |     | ^ |
|                                                    |   |    |     |      |     |   |
|                                                    |   |    |     |      |     |   |
| I, excluding vehicle accident with injury" ]       |   |    |     |      |     |   |
|                                                    |   |    | î   |      |     |   |
| onversion only)                                    |   |    |     |      |     |   |
| r than in a building                               |   |    |     |      |     |   |
| to container                                       |   |    |     |      |     |   |
| r malfunction, fire confined                       |   |    |     |      |     |   |
| Showing first 100 results. Refine your search.     |   |    | V   |      |     |   |
|                                                    |   |    |     |      |     |   |
|                                                    |   |    |     |      |     |   |
|                                                    |   |    |     |      |     |   |
|                                                    |   |    |     |      |     |   |
|                                                    |   |    |     |      |     |   |
|                                                    |   |    |     |      |     |   |
|                                                    |   |    | - 1 |      |     |   |

6 At the bottom of each module, select the **Validate** button to confirm all required fields have been filled out, and all fields have been filled out correctly. Select validate to confirm. All required fields are filled out.

A validation. pop-up will appear, identifying any issues.

| ve                                     |
|----------------------------------------|
|                                        |
| уу 🛛                                   |
| s Photos (Local use only)              |
| nera icon to add Photos to this report |
| s No file chosen                       |
|                                        |
| form                                   |
| n                                      |
| Validate Basic Forms                   |
|                                        |
| 📕 Q Search 🛛 💞 🖬 🧔 🖻 💼 🏫 🖬 🙆 🦉 🕼 📮 🛢   |

| APX Data Solutions - Calendar X AX SmartReport X + |     |      | - 0     | ×   |
|----------------------------------------------------|-----|------|---------|-----|
| =1749750574897                                     | * 😐 | G 69 | 🐔 ជ । 🧕 | ) : |
|                                                    |     |      |         |     |
|                                                    |     |      |         |     |
| Validation Errors                                  | ×   |      |         |     |
| Invalid Fields:                                    |     |      |         |     |
| Required Fields Missing:                           |     |      |         |     |
| Max Length Exceeds:                                |     |      |         |     |
|                                                    |     |      |         |     |
| only)                                              |     |      |         |     |
| itos to this report                                |     |      |         |     |

Modules that are not required based on incident type will be marked "No" under Should Complete Module, and will not be editable.

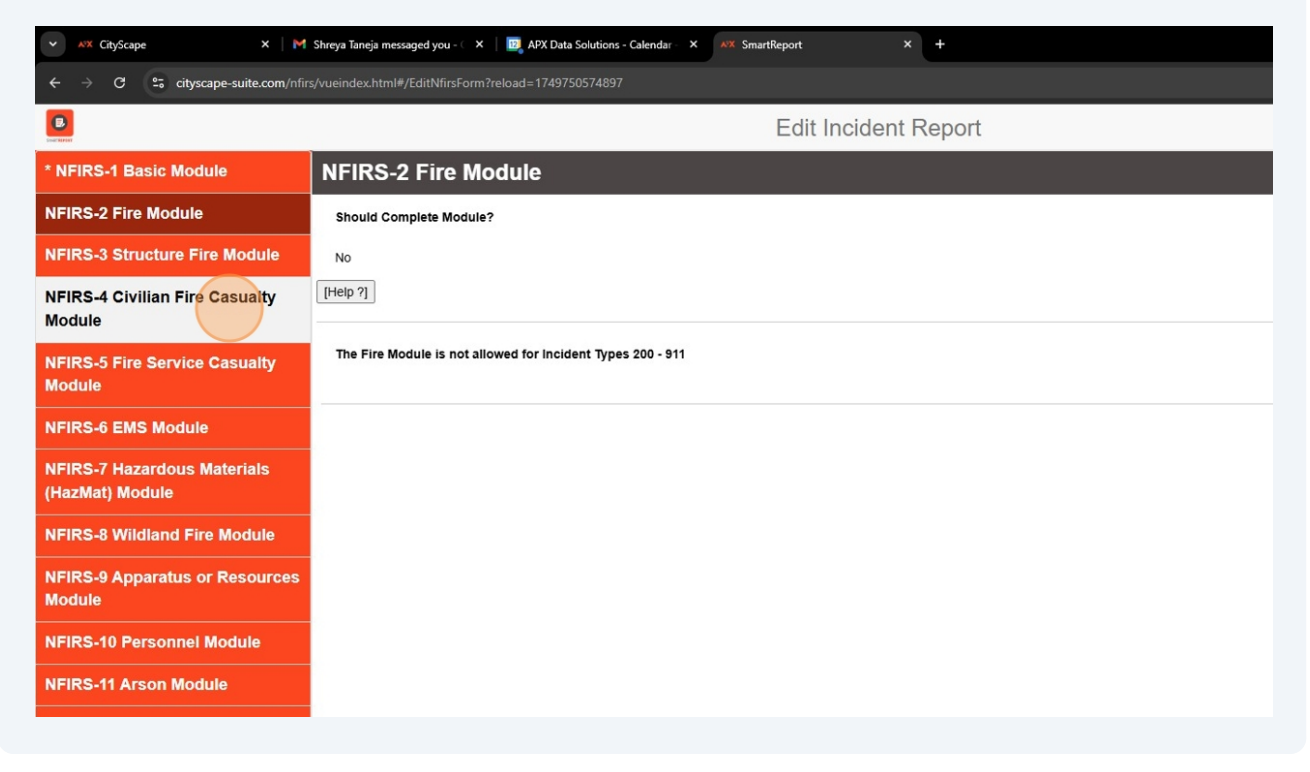

8 Some modules will be marked as "Optional", meaning they can be filled out for any incident type but are not required.

Optional sections do have required fields within them if they are filled out, so a validation button appears at the bottom of the section if a user chooses to fill out the section.

| ← → C 25 cityscape-suite.com/nfirs/                                                                                                    |                                                                                        |
|----------------------------------------------------------------------------------------------------|----------------------------------------------------------------------------------------|
| 8                                                                                                    | vueindex.html#/EditNfirsForm?reload=1749750574897                                      |
| Single Sector                                                                                                    | Edit Incident Report                                                                   |
| * NFIRS-1 Basic Module                                                                                                    | NFIRS-5 Fire Service Casualty Module                                                   |
| NFIRS-2 Fire Module                                                                                                    | Should Complete Module?                                                                |
| NFIRS-3 Structure Fire Module                                                                                                    | Optional                                                                               |
| NFIRS-4 Civilian Fire Casualty<br>Module                                                                                                    | The Fire Service Casualty Module is optional. Fill Form:                               |
| NFIRS-5 Fire Service Casualty<br>Module                                                                                                    | ○ Yes No                                                                               |
| NFIRS-6 EMS Module                                                                                                    |                                                                                        |
| NFIRS-7 Hazardous Materials<br>(HazMat) Module                                                                                                    |                                                                                        |
| NFIRS-8 Wildland Fire Module                                                                                                    |                                                                                        |
| NFIRS-9 Apparatus or Resources<br>Module                                                                                                    |                                                                                        |
| NFIRS-10 Personnel Module                                                                                                    |                                                                                        |
| NFIRS-11 Arson Module                                                                                                    |                                                                                        |
|                                                                                                    |                                                                                        |
| CityScape X M Ir                                                                                                    | nbox (5) - alex.craib@apxdata: X 🔯 APX Data Solutions - Calendar - X 🗚 SmartReport X + |
| ← → C º; cityscape-suite.com/nfirs/                                                                                                    | vueindex.html#/EditNfirsForm?reload=1749750574897                                      |
|                                                                                                    | Edit Incident Report                                                                   |
| * NFIRS-1 Basic Module                                                                                                    | NFIRS-5 Fire Service Casualty Module                                                   |
| NFIRS-2 Fire Module                                                                                                    | Should Complete Module?                                                                |
| NFIRS-3 Structure Fire Module                                                                                                    | Optional                                                                               |
| NFIRS-4 Civilian Fire Casualty                                                                                                    | The Fire Service Casualty Module is optional. Fill Form:                               |
| Module                                                                                                    |                                                                                        |
| Module<br>NFIRS-5 Fire Service Casualty<br>Module                                                                                                    | e Yes No                                                                               |
| Module NFIRS-5 Fire Service Casualty Module NFIRS-6 EMS Module                                                                                                    | Yes ○ No  A. Incident Information                                                      |
| Module NFIRS-5 Fire Service Casualty Module NFIRS-6 EMS Module NFIRS-7 Hazardous Materials (HazMat) Module                                                                                                    | A. Incident Information FDID                                                           |
| Module NFIRS-5 Fire Service Casualty Module NFIRS-6 EMS Module NFIRS-7 Hazardous Materials (HazMat) Module NFIRS-8 Wildland Fire Module                                                                                                    | A. Incident Information FDID 57801                                                     |
| Module NFIRS-5 Fire Service Casualty Module NFIRS-6 EMS Module NFIRS-7 Hazardous Materials (HazMat) Module NFIRS-8 Wildland Fire Module NFIRS-9 Apparatus or Resources Module                                                                                                   | A. Incident Information FDID 57801 State FL                                            |
| Module         NFIRS-5 Fire Service Casualty         Module         NFIRS-6 EMS Module         NFIRS-7 Hazardous Materials         (HazMat) Module         NFIRS-8 Wildland Fire Module         NFIRS-9 Apparatus or Resources         Module         NFIRS-10 Personnel Module | A. Incident Information FDID 57801 State FL                                            |

6

9

The **Apparatus or Resources Module** is optional, as the Basic Module contains basic information about apparatus (as well as personnel). The **Apparatus or Resources Module** allows a user to define which apparatus responded to an incident.

If this module is filled out, the **Personnel Module** can then be used to define which personnel responded to an incident. The personnel module cannot be used if the apparatus or resources module has not already been completed.

| CityScape X M                                                           | Inbox (5) - alex.craib@apxdata < X 🔯 APX Data Solutions - Calendar - X AX: SmartReport X + |
|-------------------------------------------------------------------------|--------------------------------------------------------------------------------------------|
| $\leftrightarrow$ $\rightarrow$ $C$ $\bullet$ cityscape-suite.com/nfire | s/vueindex.html#/EditNfirsForm?reload=1749750574897                                        |
|                                                                         | Edit Incident Report                                                                       |
| * NFIRS-1 Basic Module                                                  | NFIRS-9 Apparatus or Resources Module                                                      |
| NFIRS-2 Fire Module                                                     | Should Complete Module?                                                                    |
| NFIRS-3 Structure Fire Module                                           | Optional                                                                                   |
| NFIRS-4 Civilian Fire Casualty<br>Module                                | The Apparatus or Resource Module is optional. Fill Form:                                   |
| NFIRS-5 Fire Service Casualty<br>Module                                 | ○ Yes ○ No                                                                                 |
| NFIRS-6 EMS Module                                                      |                                                                                            |
| NFIRS-7 Hazardous Materials<br>(HazMat) Module                          |                                                                                            |
| NFIRS-8 Wildland Fire Module                                            |                                                                                            |
| NFIRS-9 Apparatus or Resources<br>Module                                |                                                                                            |
| NFIRS-10 Personnel Module                                               |                                                                                            |
| NFIRS-11 Arson Module                                                   |                                                                                            |
|                                                                         |                                                                                            |
| Module                                                                  | The Apparatus or Resource Module is optional. Fill Form:                                   |
| NFIRS-5 Fire Service Casualty<br>Module                                 | ○ Yes ● No                                                                                 |
| NFIRS-6 EMS Module                                                      |                                                                                            |
| NFIRS-7 Hazardous Materials<br>(HazMat) Module                          |                                                                                            |
| NFIRS-8 Wildland Fire Module                                            |                                                                                            |
| NFIRS-9 Apparatus or Resources<br>Module                                |                                                                                            |
| NFIRS-10 Personnel Module                                               |                                                                                            |
| NFIRS-11 Arson Module                                                   |                                                                                            |
| * Validate Forms                                                        |                                                                                            |
| * Submit Report                                                         |                                                                                            |
| Save                                                                    |                                                                                            |
|                                                                         |                                                                                            |
| 67*F<br>Windy                                                           | 📑 Q Search 🛛 💞 🖬 🥠 🏣 😋 🗃 🤮 💆 🔮 🥵 🚆 🗮 😫                                                     |

10 In the **Validate Forms** section, the **Validate All Forms** button can be selected to confirm all required sections have been completed.

| CityScape X M                              | Shreya Taneja messaged you - 🤇 X 🛛 🔯 APX Data Solutions - Calendar - X 🗚 SmartReport X +                                                                                           |
|--------------------------------------------|----------------------------------------------------------------------------------------------------|
| C : cityscape-suite.com/nfir:              | /vueindex.html#/EditNfirsForm?reload=1749750574897                                                                                                    |
|                                            | Edit Incident Report                                                                                                    |
| -1 Basic Module                            | * Validate Forms                                                                                                    |
| Pire Module                                | Validate All forms                                                                                                    |
| Structure Fire Module                      | Validate All forms                                                                                                    |
| Civilian Fire Casualty                     | Validate All Forms                                                                                                    |
| Fire Service Casualty                      |                                                                                                    |
| EMS Module                                 |                                                                                                    |
| / Hazardous Materials<br>i) Module         |                                                                                                    |
| Wildland Fire Module                       |                                                                                                    |
| Apparatus or Resources                     |                                                                                                    |
| IO Personnel Module                        |                                                                                                    |
| 11 Arson Module                            |                                                                                                    |
|                                            |                                                                                                    |
| ✓ ✓ XX CityScape                           | X M Shreya Taneja messaged you - C X Data Solutions - Calendar - X AX SmartReport +                                                                                                |
| ← → C º= cityscape-su                      | ite.com/nfirs/vueindex.html#/EditNfirsForm?reload=1749750574897                                                                                                    |
|                                            | Edit Incident Report                                                                                                    |
| * NFIRS-1 Basic Module                     | * Validate Forms<br>Validation Errors                                                                                                    |
| NFIRS-2 Fire Module                        |                                                                                                    |
| NFIRS-3 Structure Fire Mo                  | Invalid Fields:<br>Arrived at Patient Date/Time (EMS Form-C) must be equal or greater than Alarm Date/Time (Basic Form-E1). for index 1                                            |
| Module                                     |                                                                                                    |
| NFIRS-5 Fire Service Case<br>Module        | Required Fields Missing:<br>NFIRS-6 EMS Module > * Procedures Used (select all that apply) > Index: 1<br>NFIRS-6 EMS Module > * Procedures Used (select all that apply) > Index: 2 |
| NFIRS-6 EMS Module                         |                                                                                                    |
| NFIRS-7 Hazardous Mater<br>(HazMat) Module | Max Length Exceeds:                                                                                                    |
| NFIRS-8 Wildland Fire Mo                   | dule                                                                                                    |
| NFIRS-9 Apparatus or Res<br>Module         | sources                                                                                                    |
| NFIRS-10 Personnel Mode                    |                                                                                                    |
| NFIRS-11 Arson Module                      |                                                                                                    |
|                                            |                                                                                                    |

11 To complete the incident record and generate the incident report, Select **Submit Report**. A preview of the report will be presented. Select **Accept** to confirm the completion of the report, or the close button to return to the record.

Upon completing the report, a confirmation pop-up will appear.

| NEIDO O MUNICIPAL Ella Madada                                                                         |                                                                  |                                                                                                    |
|----------------------------------------------------------------------------------------------------|------------------------------------------------------------------|----------------------------------------------------------------------------------------------------|
| NFIRS-8 Wildland Fire Module                                                                          |                                                                  |                                                                                                    |
| NFIRS-9 Apparatus or Resources                                                                        |                                                                  |                                                                                                    |
| Module                                                                                                |                                                                  |                                                                                                    |
| NFIRS-10 Personnel Module                                                                             | Enter signature name                                             |                                                                                                    |
| NFIRS-11 Arson Module                                                                                 | Clear Save                                                       |                                                                                                    |
| * Validate Forms                                                                                      | QC Date                                                          |                                                                                                    |
| * Submit Report                                                                                       | mm/dd/yyyy                                                       |                                                                                                    |
| Save                                                                                                  |                                                                  |                                                                                                    |
|                                                                                                    | Last Submission Date                                             |                                                                                                    |
|                                                                                                    |                                                                  |                                                                                                    |
|                                                                                                    | Submit All Modules                                               |                                                                                                    |
|                                                                                                    | Submit Report                                                    |                                                                                                    |
|                                                                                                    |                                                                  |                                                                                                    |
|                                                                                                    | Submit Report                                                    |                                                                                                    |
|                                                                                                    |                                                                  |                                                                                                    |
|                                                                                                    |                                                                  |                                                                                                    |
|                                                                                                    |                                                                  |                                                                                                    |
| ✓ XX CityScape X M                                                                                    | 『Shreya Taneja messaged you - 이 X 이 📴 APX Data Solutions - Calen | dar - X XX SmartReport X +                                                                                   |
| ← → C                                                                                                 |                                                                  |                                                                                                    |
| Module                                                                                                | Position or rank                                                 |                                                                                                    |
| NFIRS-5 Fire Service Casualty                                                                         |                                                                  |                                                                                                    |
| Module                                                                                                |                                                                  | Report Preview                                                                                               |
| NFIRS-6 EMS Module                                                                                    |                                                                  |                                                                                                    |
| NFIRS-7 Hazardous Materials                                                                           | Accept                                                           |                                                                                                    |
| (HazMat) Module                                                                                       | ≡ 6b794843-59a2-4e7d-b955-24e0116904ce                           | 1 / 2   − 100% +   E S)   2 <sub>0</sub>   5 c2                                                              |
| NFIRS-8 Wildland Fire Module                                                                          | where too                                                        |                                                                                                    |
| NFIRS-9 Apparatus or Resources                                                                        |                                                                  | NFIRS Report                                                                                                 |
| NEIDS 40 Decembel Medule                                                                              |                                                                  |                                                                                                    |
| NFIKS-TU Personnel Module                                                                             |                                                                  |                                                                                                    |
| NFIRS-11 Arson Module                                                                                 |                                                                  | Eagle River Fire Department                                                                                  |
| NFIRS-11 Arson Module                                                                                 |                                                                  | Eagle River Fire Department<br>820 E Pine St, Eagle River, WI, 54521<br>715-479-8835                         |
| NFIRS-11 Arson Module     * Validate Forms     * Submit Report                                        |                                                                  | Eagle River Fire Department<br>820 E Pine St, Eagle River, WI, 54521<br>715-479-8835                         |
| NFIRS-11 Arson Module     Validate Forms     Submit Report                                            |                                                                  | Eagle River Fire Department<br>820 E Pine St, Eagle River, WI, 54521<br>715-479-8835                         |
| NFIRS-11 Arson Module     NFIRS-11 Arson Module     * Validate Forms     * Submit Report     Save     |                                                                  | Eagle River Fire Department<br>820 E Pine St, Eagle River, WI, 54521<br>715-479-8835                         |
| NFIRS-10 Personnen Module      NFIRS-11 Arson Module      Validate Forms      Submit Report      Save |                                                                  | Eagle River Fire Department<br>820 E Pine St, Eagle River, WI, 54521<br>715-479-8835<br>NFIRS-1 Basic Module |

| adata × I AVX Data Solutions - Calendar - × AXX SmartReport × + |   |      |   | _    |
|-----------------------------------------------------------------|---|------|---|------|
| HirsForm?reload=1749750574897                                   | - | 99 I | 8 | දී ර |
| cityscape-suite.com says<br>Report submitted successfully.      |   |      |   |      |
|                                                                 |   |      |   |      |
| name                                                            |   |      |   |      |
|                                                                 |   |      |   |      |
|                                                                 |   |      |   |      |
|                                                                 |   |      |   |      |
| Date                                                            |   |      |   |      |